### Mist 設定マニュアル

- Wired Assurance -

# スイッチへの OSPF 設定

ジュニパーネットワークス株式会社 2024年4月 Ver 1.1

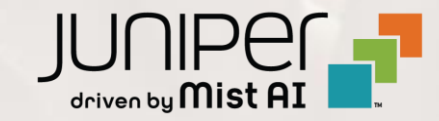

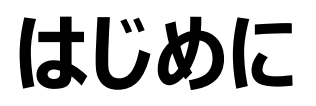

- ◆ 本マニュアルは、『Wired Assurance におけるスイッチへの OSPF 設定』について説明します
- ◆ 手順内容は 2024年4月 時点の Mist Cloud にて確認を実施しております 実際の画面と表示が異なる場合は以下のアップデート情報をご確認ください <u>https://www.mist.com/documentation/category/product-updates/</u>
- ◆ 設定内容やパラメータは導入する環境や構成によって異なります 各種設定内容の詳細は下記リンクよりご確認ください <u>https://www.mist.com/documentation/</u>
- ◆ 他にも多数の Mist 日本語マニュアルを「ソリューション&テクニカル情報サイト」に掲載しております <u>https://www.juniper.net/jp/ja/local/solution-technical-information/mist.html</u>
- ☆本資料の内容は資料作成時点におけるものであり事前の通告無しに内容を変更する場合があります また本資料に記載された構成や機能を提供することを条件として購入することはできません

### テンプレートを使用した設定の概要

Mist の管理画面からスイッチに対し、テンプレートを使用した設定が可能です

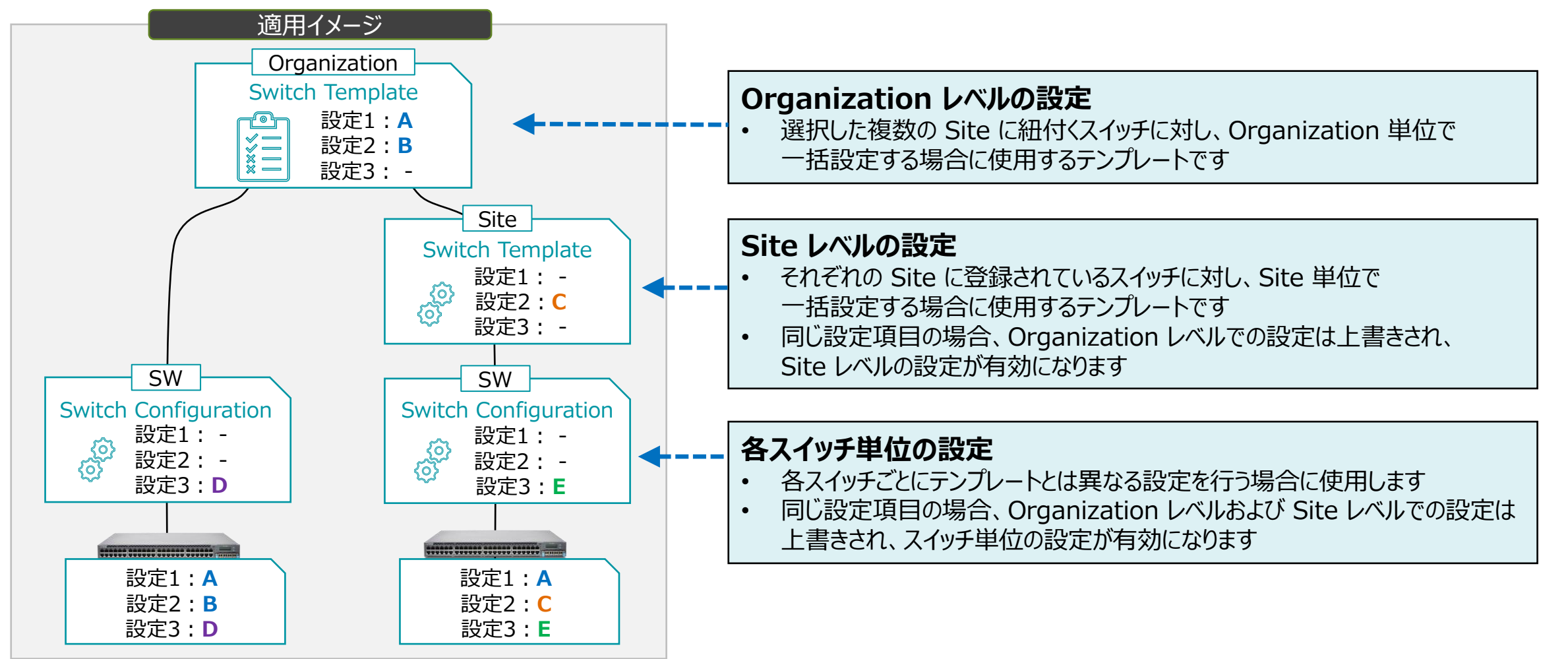

### OSPF サンプル構成

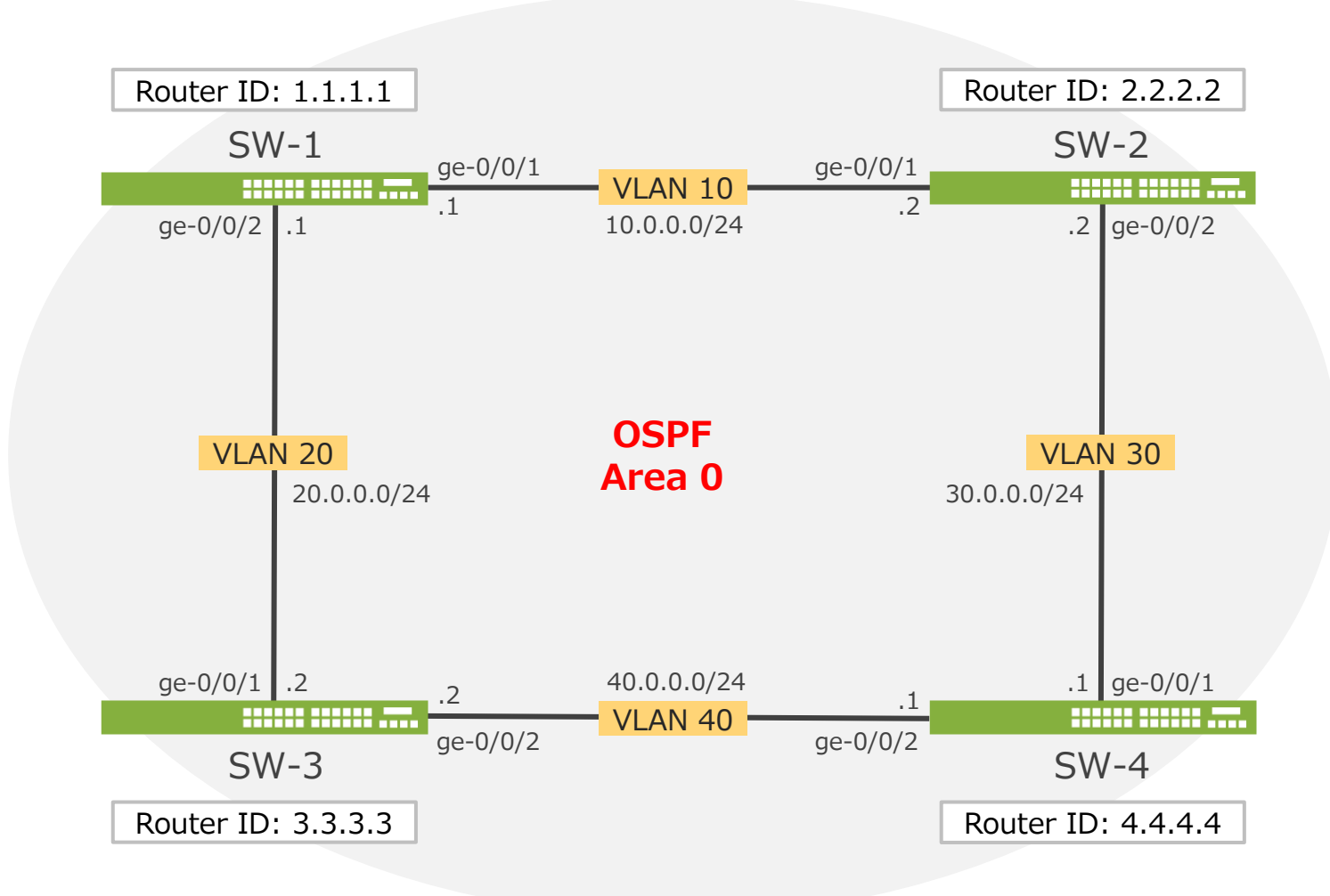

| Switch | Settings  | Value              |
|--------|-----------|--------------------|
|        | VLAN      | VLAN_10, VLAN_20   |
| SW-1   | Interface | ge-0/0/1, ge-0/0/2 |
|        | Router ID | 1.1.1.1            |
|        | VLAN      | VLAN_10, VLAN_30   |
| SW-2   | Interface | ge-0/0/1, ge-0/0/2 |
|        | Router ID | 2.2.2.2            |
|        | VLAN      | VLAN_20, VLAN_40   |
| SW-3   | Interface | ge-0/0/1, ge-0/0/2 |
|        | Router ID | 3.3.3.3            |
| SW-4   | VLAN      | VLAN_30, VLAN_40   |
|        | Interface | ge-0/0/1, ge-0/0/2 |
|        | Router ID | 4.4.4.4            |

テンプレートを使用し全てのスイッチに一括で設定を変更する場合

1. [Organization] から [Switch Templates] を 選択します

| <b>Juniper</b> Mist <sup>™</sup> | JNPR-ORG           |                       |                        |
|----------------------------------|--------------------|-----------------------|------------------------|
| Monitor                          | Monitor 🗖          | ireless Wired WAN Ins | ights site Primary Sit |
| ⊞ Marvis™                        |                    |                       | 本町                     |
| O Clients                        |                    | 5丁頁                   | 2.                     |
| • Access Points                  | Driman             | , Sito                |                        |
| Switches                         | Гцпалу             | JIEC                  |                        |
| + WAN Edges                      | Admin              | WAN                   | Wired                  |
|                                  | Administrators     | Applications          | Campus Fabric          |
| Mist Edges                       | Audit Logs         | Application Policy    | Switch Templates       |
| 🗸 Location                       | Inventory          | Hub Profiles          |                        |
|                                  | Mobile SDK         | Network Topology      |                        |
|                                  | Settings           | Networks              |                        |
| Site                             | Site Configuration | WAN Edge Templates    |                        |
| Organization                     | Subscriptions      |                       |                        |

2. 編集対象の [Switch Template] を選択します

| Switch Templates                | Import Template | Create Template |
|---------------------------------|-----------------|-----------------|
| 2 Templates                     |                 |                 |
| TEMPLATE                        | ℅ SITES         | SWITCHES        |
| ORGANIZATION-SWITCH-TEMPLATE-01 | 1               | 4               |
| ORGANIZATION-SWITCH-TEMPLATE-02 | 0               | 0               |
|                                 |                 |                 |
|                                 |                 |                 |

テンプレートを使用し全てのスイッチに一括で設定を変更する場合

3. OSPF を構成するネットワークを設定します 「NETWORKS」から [Add Network] をクリックします

| NETWORKS                                                             |           |
|----------------------------------------------------------------------|-----------|
| Named VLAN IDs that can be used by Port Profiles<br>★ System defined |           |
| * default                                                            | 1 🔉       |
|                                                                      |           |
|                                                                      |           |
|                                                                      |           |
| Search X Add                                                         | l Network |

4. ネットワーク設定を行い、[チェックマーク] をクリックします ※OSPF を構成する各ネットワークの設定を行います

| NETWORKS                                                             |   |
|----------------------------------------------------------------------|---|
| Named VLAN IDs that can be used by Port Profiles<br>★ System defined |   |
| New Network                                                          | × |
| Name                                                                 |   |
| VLAN_10                                                              |   |
| VLAN ID                                                              |   |
| 10                                                                   |   |
| (1 - 4094 or {{siteVar}})                                            |   |
| Subnet                                                               |   |
| 10.0.0/24                                                            |   |
| xxx.xxx.xxx/xx or {{siteVar}}.xxx.xxx/xx                             |   |
|                                                                      |   |

テンプレートを使用し全てのスイッチに一括で設定を変更する場合

5. 作成したネットワーク設定をポートプロファイルに追加します 6. 「Port Network」からネットワークを選択し、 「PORT PROFILES」から [Add Profile] をクリックします [チェックマーク] をクリックします

| Search                                                     | X Add Profile              |
|------------------------------------------------------------|----------------------------|
| <b>*</b> iot                                               | default(1), access, edge 义 |
| * disabled                                                 | port disabled 义            |
| * default                                                  | default(1), access 义       |
| <b>*</b> ap                                                | default(1), trunk, edge 📏  |
| Port configuration for a set of<br><b>*</b> System defined | related ports              |
| PORT PROFILES                                              |                            |

※OSPFを構成する各ネットワークの設定を行います

| New Port Profile                    | <ul> <li>✓</li> </ul> |
|-------------------------------------|-----------------------|
| Name                                |                       |
| vlan10_port_profile                 |                       |
| Port Enabled                        |                       |
| Enabled                             |                       |
| Description                         |                       |
| Add Description                     |                       |
|                                     |                       |
| Mode                                |                       |
| 🔵 Trunk 🔘 Access                    |                       |
| Port Network (Untagged/Native VLAN) |                       |
| VLAN_10                             | 10 🗸                  |
|                                     |                       |

テンプレートを使用し全てのスイッチに一括で設定を変更する場合

- 7. 作成したポートプロファイルの適用は「Select Switches Configuration」の項目にて行います
- 8. [Port Config] を選択し、[Add Port Configuration] をクリックします

※条件付テンプレートの詳細は以下のマニュアルを参照下さい 「2-09\_スイッチの設定\_条件付テンプレート適用」

| Sel          | ect Switches Configuration |                           |                                                | Add Rule              |
|--------------|----------------------------|---------------------------|------------------------------------------------|-----------------------|
| def<br>all r | ault<br>remaining switches | Info Port Config IP Con   | ルールを新規で作成する場合は [Add Rule]<br>をクリックします ※2-09 参照 | <ul><li>✓ ×</li></ul> |
|              |                            | Apply port profiles to po | rt ranges on matching switches                 |                       |
|              | も必要になります ※2-09 参照          | Unassigned ports          | Default                                        |                       |
|              |                            |                           | Add Port Configuration                         |                       |

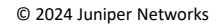

テンプレートを使用し全てのスイッチに一括で設定を変更する場合

9. 「Port IDs」からルールを適用するポートを指定し、「Configuration Profile」の プルダウンからポートプロファイルを選択後、[チェックマーク] をクリックします

#### 10.設定内容を確認し、右上の [チェックマーク] をクリックします

| New Port Configuration 🗸 🗙                | Select Switches Configuration     | Add Rule                                                           |
|-------------------------------------------|-----------------------------------|--------------------------------------------------------------------|
| Port IDs                                  | sw-4_port_config<br>SW-4[0:4]     | Info Port Config IP Config IP Config (008) CLI C<br>設定内容を確認し       |
| ge-0/0/1                                  | sw-3_port_config                  | Apply port profiles to port ranges on matching swit 【ナエックマーク】をクリック |
| (ge-0/0/1, ge-0/0/4, ge-0/1/1-23, etc)    | SW-3[0:4]                         | ge-0/0/1 vlan10_port_profile >                                     |
| Configuration Profile                     | sw-2_port_config<br>SW-2[0:4]     | ge-0/0/2 vlan20_port_profile >                                     |
| vlan10_port_profile VLAN_10(10), access 🗸 | sw-1 port config                  | Unassigned ports Default                                           |
| Enable Dynamic Port Configuration         | SW-1[0:4]                         | Add Port Configuration                                             |
| Description                               | default<br>all remaining switches |                                                                    |
| Add Description                           |                                   |                                                                    |
|                                           |                                   |                                                                    |
|                                           | ※OSPF を構成する各ネッ                    | ットワークの設定を行います                                                      |
| Up / Down Port Alerts 🚯                   |                                   |                                                                    |
| C Enabled O Disabled                      |                                   |                                                                    |

Manage Alert Types in Alerts Page

テンプレートを使用し全てのスイッチに一括で設定を変更する場合

11.OSPF のエリア番号、およびネットワークを指定します 「OSPF AREAS」から [Add Area] をクリックします

| OSPF AREAS |                  |          |
|------------|------------------|----------|
|            | No areas defined |          |
|            |                  | Add Area |

#### 12.[Add OSPF Network] をクリックします ※OSPF を構成する各ネットワークの指定を行います

| OSPF AREAS                                                     |                               |                |
|----------------------------------------------------------------|-------------------------------|----------------|
| ΰ                                                              | New Area                      | ✓ ×            |
| Area should be                                                 | a number (0-255) / IP address |                |
| Area Type Default O Stub O NSSA Include Loopback OSPE Networks |                               |                |
|                                                                | No networks defined           |                |
| Search                                                         | × Ac                          | d OSPF Network |
|                                                                |                               |                |

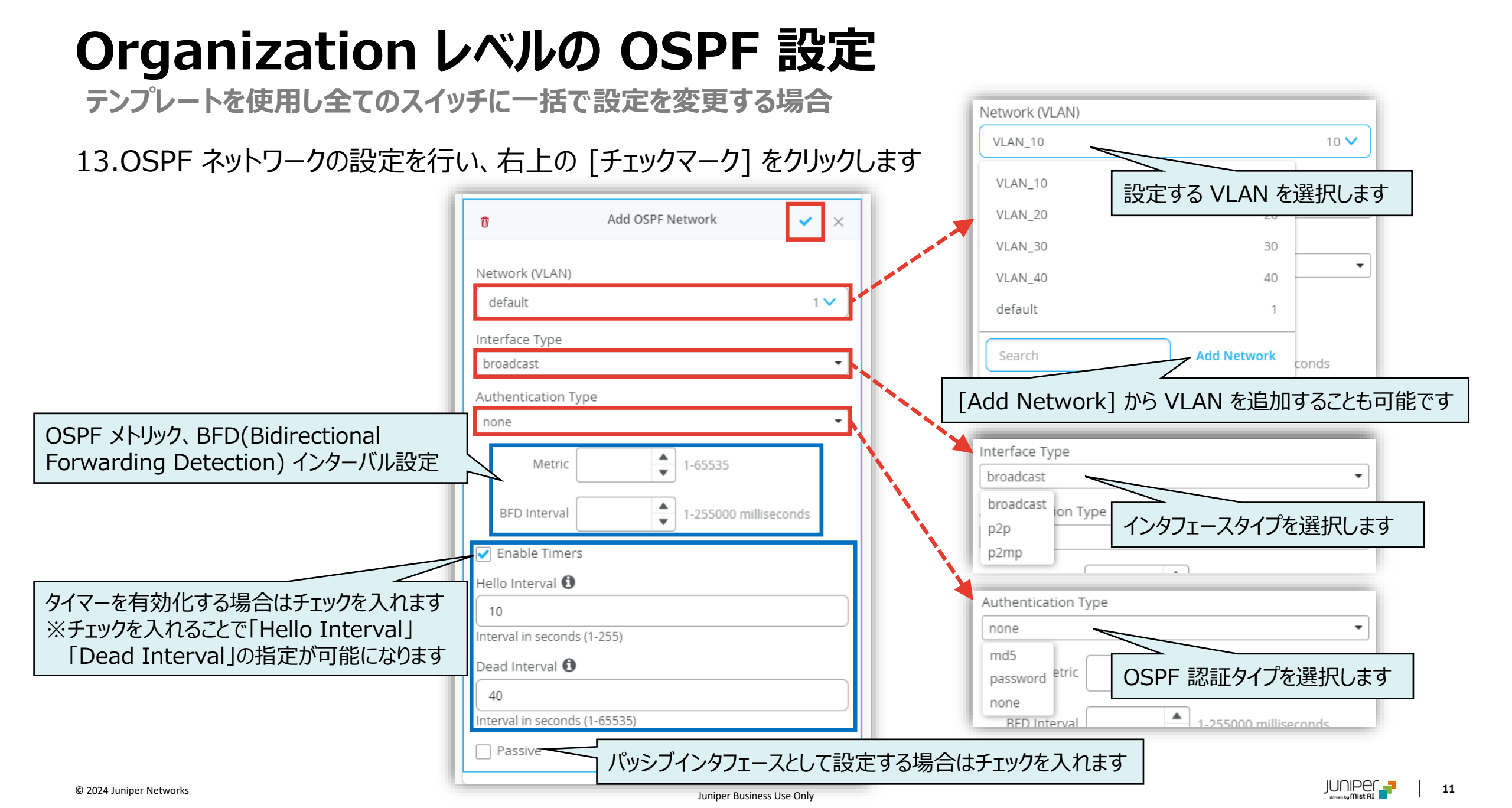

テンプレートを使用し全てのスイッチに一括で設定を変更する場合

14.OSPF のエリア番号、エリアタイプの設定を行い、右上の [チェックマーク] をクリックします

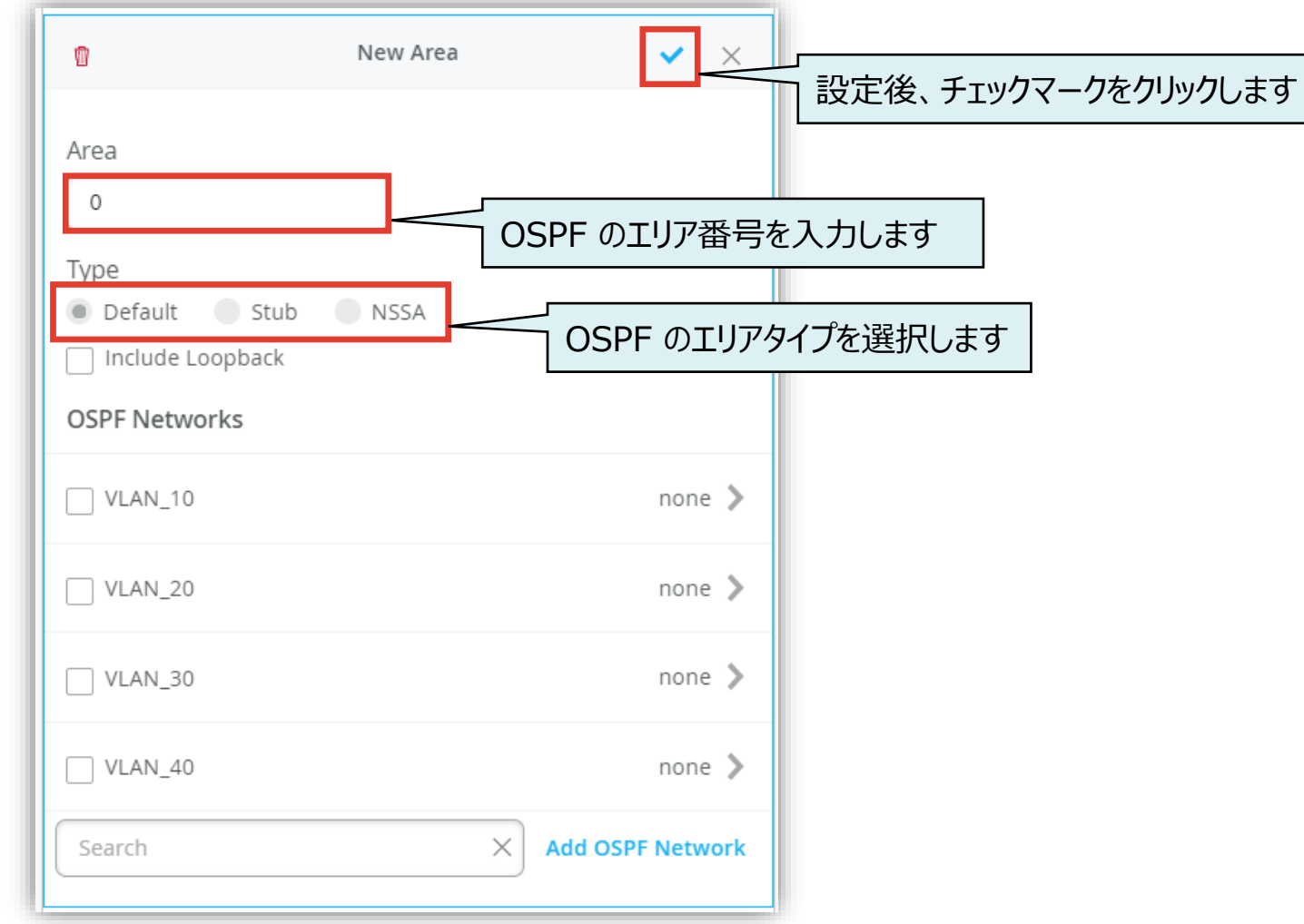

テンプレートを使用し全てのスイッチに一括で設定を変更する場合

15.[Save] をクリックし編集内容を保存します

| Delete Template | Save |
|-----------------|------|
|                 |      |
|                 |      |

Note

• OSPF の Router ID 設定はスイッチ個別に設定が必要です

#### 16.変更の差分が表示されるので、確認して再度 [Save] をクリックします

| A   | APPLIES TO SITES                                                       |  |
|-----|------------------------------------------------------------------------|--|
| /   | 1 /                                                                    |  |
|     | sites switches                                                         |  |
| ✓ 5 | Show only differences 🔸 Added 🤄 Removed 👎 Template or System inherited |  |
|     | ▼ Networks                                                             |  |
| +   | VLAN 10                                                                |  |
| +   | Network Name: VLAN_10                                                  |  |
| +   | Subnet: 10.0.0/24                                                      |  |
| +   | VLAN ID: 10                                                            |  |
| +   | VLAN 20                                                                |  |
| +   | Network Name: VLAN_20                                                  |  |
| +   | Subnet: 20.0.0/24                                                      |  |
| +   | VLAN ID: 20                                                            |  |
| +   | VLAN 30                                                                |  |
| +   | Network Name: VLAN_30                                                  |  |
| +   | Subnet: 30.0.0/24                                                      |  |
| +   | VLAN ID: 30                                                            |  |
| +   | VLAN 40                                                                |  |
| +   | Network Name: VLAN_40                                                  |  |
| +   | Subnet: 40.0.0/24                                                      |  |

1. 各スイッチごとに OSPF ネットワークの IP アドレス、ルーター ID、エリア番号を設定します [Switches] から対象の [スイッチ] をクリックします ※OSPF を設定する対象のスイッチにはライセンスがインストールされている必要があります

| Juniper Mist                          |   | JNPR-ORG                     |                    |                             |                        |                       |                          | Change language (           | en) 🔻 THU 7:18 PM 🖉 🌻 🕐      |
|---------------------------------------|---|------------------------------|--------------------|-----------------------------|------------------------|-----------------------|--------------------------|-----------------------------|------------------------------|
| ↔ Monitor                             | 4 | Switches site Primary Site • | List Topolo        | gy Location                 |                        |                       | 7:16:38 PM               | l (updates every 3 minutes) | ♦ Inventory Claim Switches = |
| ⊞ Marvis™                             |   |                              |                    | 4                           | 0                      | 6                     | 0 W                      |                             |                              |
| O Clients                             |   |                              |                    | Cloud Connected<br>Switches | Discovered Switches    | Wired Clients         | Total Allocated AP Power |                             |                              |
| • Access Points                       |   | [                            | Switch-AP Affinity | PoE Compliance              | VLANs 100% V           | ersion Compliance     | Switch Uptime 100%       | Config Success              |                              |
| Switches                              | ( | Q Filter                     |                    |                             |                        |                       |                          |                             |                              |
| + WAN Edges                           |   | C Status                     | Name               |                             | Model                  | Mist APs              | Wireless Clients         | Wired Clients               | Insights                     |
| Mist Edges                            |   | Connected                    | SW-1               | 100.123.51.1                | EX9214                 | 0                     | 0                        | 1                           | Switch Insights              |
| 🗸 Location                            |   | Connected                    | SW-2               | 100.123.51.2                | EX9214                 | 0                     | 0                        | 2                           | Switch Insights              |
| , , , , , , , , , , , , , , , , , , , |   | Connected                    | SW-3               | 100.123.51.3                | EX9214                 | 0                     | 0                        |                             | Switch Insights              |
| • Analytics                           |   | C 🗲 Connected                | SW-4               | 100.123.51.4                | EX9214                 | 0                     | 0                        | 3                           | Switch Insights              |
| Site                                  |   |                              |                    |                             |                        |                       |                          |                             |                              |
| Organization                          |   |                              |                    | Assign                      | Switches to the site f | rom the <b>Invent</b> | ory page                 |                             |                              |

2. 「IP CONFIGURATION」から [Add IP Configuration] をクリックします

| IP CONFIGURATION                                                |
|-----------------------------------------------------------------|
| Configure IRB/SVI interfaces using DHCP or Static IP assignment |
| Override Site/Template Settings                                 |
| IP Address                                                      |
| DHCP Static                                                     |
| Network (VLAN)                                                  |
| default 1                                                       |
|                                                                 |
| Additional IP Configuration                                     |
| No IP Configuration defined                                     |
| Add IP Configuration                                            |
|                                                                 |

 7. 作成したネットワークに IP アドレスを追加し、 右上の [チェックマーク] をクリックします

| Additional IP Configuration        |                                            |  |  |  |  |  |
|------------------------------------|--------------------------------------------|--|--|--|--|--|
| ۵                                  | New IP Configuration $\checkmark$ $\times$ |  |  |  |  |  |
| IP Address                         | Static                                     |  |  |  |  |  |
| IP Address                         |                                            |  |  |  |  |  |
| xxx.xxx.xxx or {{siteVar}}.xxx.xxx |                                            |  |  |  |  |  |
| Subnet Mask                        |                                            |  |  |  |  |  |
| 255.255.255.0                      |                                            |  |  |  |  |  |
| Network (VLAN)     VLAN_10   10 V  |                                            |  |  |  |  |  |
|                                    |                                            |  |  |  |  |  |

- 4. 「ROUTING」の項目にてルーター ID、エリアを設定します
- 5. 「OSPF Configuration」にて [Enabled] を選択し、 [Add Area] をクリックします
- 6. エリア番号にチェックを入れ、[チェックマーク] をクリックします

| ROUTING                       |                               |  |
|-------------------------------|-------------------------------|--|
| Router ID<br>Loopback Interfa | ace                           |  |
| 1.1.1.1<br>IP Address (xxx.)  | xx.xxx.xxx)                   |  |
| Source address                | or all Services 🚯<br>Disabled |  |
| OSPF Configurat               | ion<br>Disabled               |  |

| ROUTING                                                          |              |                       |
|------------------------------------------------------------------|--------------|-----------------------|
| At least one area is required                                    |              |                       |
| Router ID<br>Loopback Interface                                  |              |                       |
| 1.1.1.1                                                          |              |                       |
| IP Address (xxx.xxx.xxx.xxx)                                     |              |                       |
| Source address for all Services ()                               |              |                       |
| OSPF Configuration <ul> <li>Enabled</li> <li>Disabled</li> </ul> | Add Area     | <ul> <li>✓</li> </ul> |
| Reference Bandwidth                                              | ✓ 0          |                       |
| Areas                                                            | Search       | ×                     |
| No OSPF netw                                                     | orks defined |                       |
|                                                                  | Add Area     |                       |
|                                                                  |              |                       |

7. [Save] をクリックして編集内容を保存します

|             | MON 11:25 AM 🖉 🌻 ? |
|-------------|--------------------|
| Utilities 🗸 | Save Cancel Ø      |

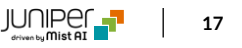

Site ごとに設定を変更する場合

1. [Site] から [Switch Configuration] を 選択します

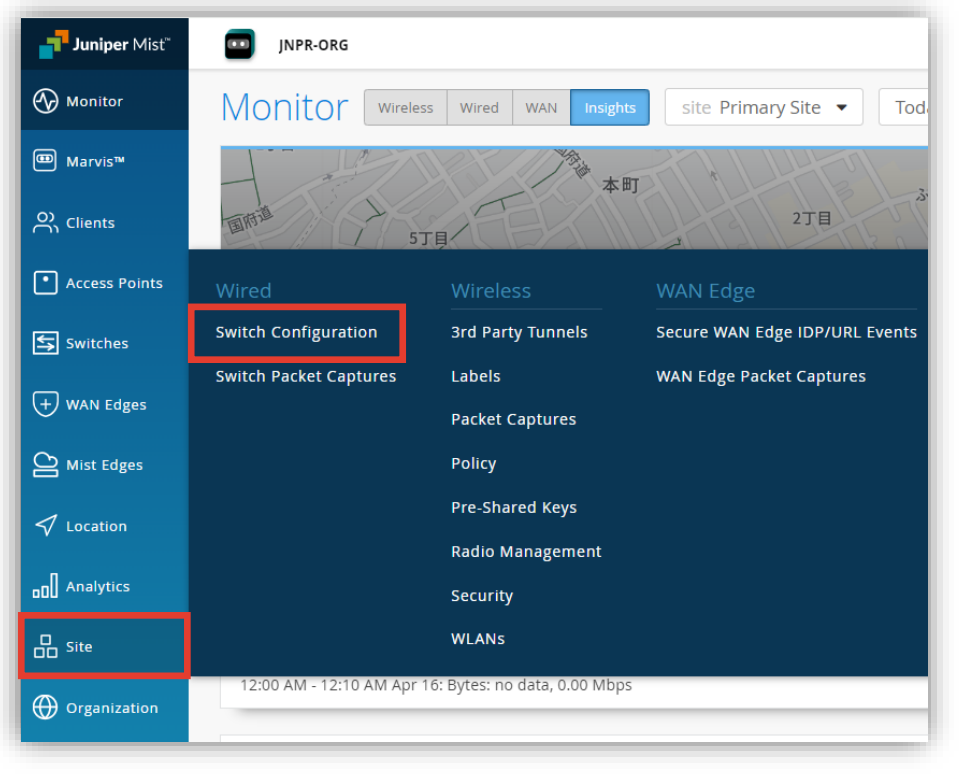

2. 編集対象の [SITE] を選択します

| Swite          | ch Configu   | ration   |                                 |              |
|----------------|--------------|----------|---------------------------------|--------------|
| <b>Q</b> Filte | er           |          |                                 |              |
| 1 Site         |              |          |                                 | < 1-1 of 1 义 |
|                | SITE         | SWITCHES | CONFIGURATION TEMPLATE          | *            |
|                | Primary Site | 4        | ORGANIZATION-SWITCH-TEMPLATE-01 |              |
|                |              |          |                                 |              |
|                |              |          |                                 |              |

Site ごとに設定を変更する場合

3. OSPF を構成するネットワークを設定します 「NETWORKS」から [Add Network] をクリックします

| NETWORKS                                                                                |            |   |
|-----------------------------------------------------------------------------------------|------------|---|
| Named VLAN IDs that can be used by Port Profiles<br><b>*</b> Template or System Defined |            |   |
| * VLAN_10                                                                               | 10 📏       |   |
| * VLAN_20                                                                               | 20 📏       |   |
| * VLAN_30                                                                               | 30 >       |   |
| * VLAN_40                                                                               | 40 🔪       | • |
| Search X Ac                                                                             | ld Network | ] |

4. ネットワーク設定を行い、[チェックマーク] をクリックします ※OSPF を構成する各ネットワークの設定を行います

| Named VLAN IDs that can be used by Port Profiles<br>Template or System Defined  New Network |
|---------------------------------------------------------------------------------------------|
| New Network 🗸 🗙                                                                             |
|                                                                                             |
| Name                                                                                        |
| VLAN_100                                                                                    |
| VLAN ID                                                                                     |
| 100                                                                                         |
| (1 - 4094 or {{siteVar}})                                                                   |
| Subnet                                                                                      |
| 100.0.0/24                                                                                  |
| xxx.xxx.xxx/xx or {{siteVar}}.xxx.xxx/xx                                                    |

Site ごとに設定を変更する場合

5. 作成したネットワーク設定をポートプロファイルに追加します 6. 「Port Network」 「PORT PROFILES」から [Add Profile] をクリックします [チェックマー

| Port configuration for a set of related ports         * Template Defined         * ap       default(1), trunk, edge >         * default       default(1), access > |    |
|----------------------------------------------------------------------------------------------------|----|
| * ap     default(1), trunk, edge >       * default     default(1), access >                                                                                        |    |
| * default default(1), access 义                                                                                                    | •  |
|                                                                                                    |    |
| * disabled port disabled >                                                                                                    |    |
| ★ iot default(1), access, edge >                                                                                                    | •  |
| Search X Add Profi                                                                                                    | le |

|   | 6. | 「Port Network」からネットワークを選択し、 |
|---|----|-----------------------------|
| す |    | [チェックマーク] をクリックします          |

| New Port Profile $\checkmark$ $\times$ |
|----------------------------------------|
| Name                                   |
| vlan100_port_profile                   |
| Port Enabled                           |
| Enabled      Disabled                  |
| Description                            |
| Add Description                        |
|                                        |
| Mode                                   |
| ◯ Trunk                                |
| Port Network (Untagged/Native VLAN)    |
| VLAN_100 100 🗸                         |
|                                        |

Site ごとに設定を変更する場合

- 7. 作成したポートプロファイルの適用は [Select Switches Configuration] の項目にて行います
- 8. [Override Template Settings] にチェックを入れ、[Port Config] を選択し、 [Add Port Configuration] をクリックします

※条件付テンプレートの詳細は以下のマニュアルを参照下さい 「2-09\_スイッチの設定\_条件付テンプレート適用」

| Select Switches Configuration                              |                            |                                                | Add Rule              |
|------------------------------------------------------------|----------------------------|------------------------------------------------|-----------------------|
| Override Template Settings  default all remaining switches | Info Port Config IP Config | ルールを新規で作成する場合は [Add Rule]<br>をクリックします ※2-09 参照 | <ul> <li>✓</li> </ul> |
| ルール新規作成時には Info の設定<br>も必要になります ※2-09 参照                   | Unassigned ports           | Default                                        |                       |
|                                                            |                            | Add Port Configuration                         |                       |

Site ごとに設定を変更する場合

9. 「Port IDs」からルールを適用するポートを指定し、「Configuration Profile」の プルダウンからポートプロファイルを選択後、[チェックマーク] をクリックします

#### 10.設定内容を確認し、右上の [チェックマーク] をクリックします

| New Port Configuration 🗸 🗙                   | Select Switches Configuration | Add Rule                                                            |
|----------------------------------------------|-------------------------------|---------------------------------------------------------------------|
|                                              | ✓ Override Template Settings  |                                                                     |
| Port IDs                                     | sw-4_site_port_config         |                                                                     |
| ge-0/0/4                                     | SW-4[0:4]                     | Apply port profiles to port ranges on matching swi  [ナエックマーク] をクリック |
| (ge-0/0/1, ge-0/0/4, ge-0/1/1-23, etc)       | sw-3_site_port_config         | ge-0/0/1 vlan_10_port_profile >                                     |
| Configuration Profile                        | SW-3[0:4]                     | ge-0/0/2 vlan_20_port_profile >                                     |
| vlan100 port profile VLAN 100(100), access V | sw-2_site_port_config         | ge-0/0/4 vlan100_port_profile >                                     |
|                                              | 5.1.2[0.1]                    |                                                                     |
| Enable Dynamic Port Configuration            | sw-1_site_port_config         | Unassigned ports Default                                            |
| Description                                  | 5//-1[0.4]                    | Add Port Configuration                                              |
| Add Description                              | default                       |                                                                     |
|                                              | all remaining switches        | •                                                                   |
|                                              | ※OSPF を構成する名                  | 各ネットワークの設定を行います                                                     |
| Up / Down Port Alerts ()                     |                               |                                                                     |

Enabled
 Disabled

Manage Alert Types in Alerts Page

Site ごとに設定を変更する場合

11.エリアのテンプレート設定を変更する場合は [Override OSPF Area Template] にチェックを入れ 対象のエリア番号をクリックします

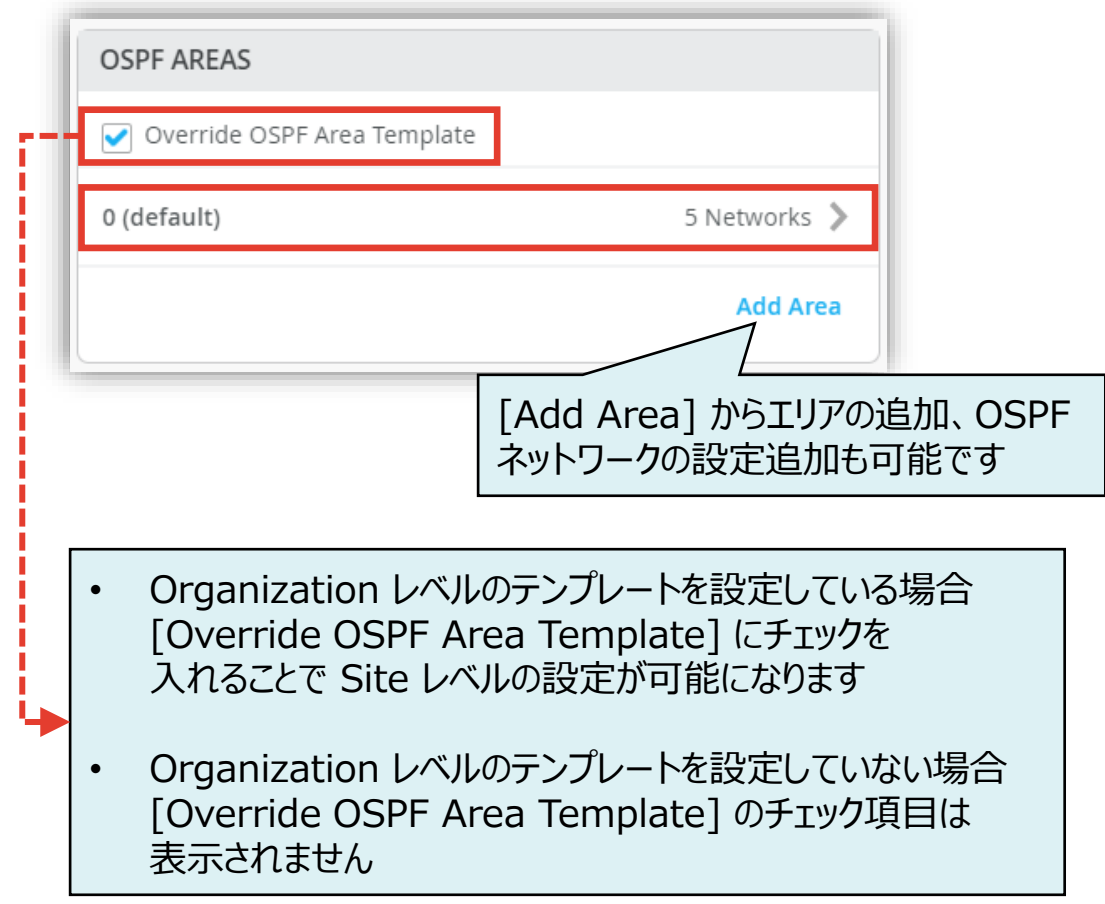

#### 12.上書きする箇所を編集し、 右上の [チェックマーク] をクリックします

| 0                                 | Edit Area | <ul><li>✓</li></ul> |
|-----------------------------------|-----------|---------------------|
| Area                              |           |                     |
| Default Stub     Include Loopback | ⊖ NSSA    |                     |
| OSPF Networks                     |           |                     |
| VLAN_10                           |           | none 🔉              |
| VLAN_20                           |           | none 📏              |
| VLAN_30                           |           | none 📏              |
| VLAN_40                           |           | none >              |
| Search                            | ×         | Add OSPF Network    |

Site ごとに設定を変更する場合

13.[Save] をクリックし編集内容を保存します

| Create Template | Save |  |
|-----------------|------|--|
|                 |      |  |
|                 |      |  |

Note

• OSPF の Router ID 設定はスイッチ個別に設定が必要です

#### 14.変更の差分が表示されるので、確認して再度 [Save] をクリックします

| CONT | in charges                                                                | A   |
|------|---------------------------------------------------------------------------|-----|
| SI   | how only differences (+ Added) - Removed (* Template or System inherited) | - 1 |
| ,    | ▼ Networks                                                                |     |
| +    | ▼ VLAN 200                                                                |     |
| +    | Network Name: VLAN_200                                                    |     |
| +    | Subnet: 200.0.0/24                                                        |     |
| +    | VLAN ID: 200                                                              |     |
| +    | VLAN 100                                                                  |     |
| +    | Network Name: VLAN_100                                                    |     |
| +    | Subnet: 100.0.0/24                                                        |     |
| +    | VLAN ID: 100                                                              |     |
| ,    | ▼ OSPF                                                                    |     |
|      | ▼ Areas                                                                   |     |
|      | ▼ 0                                                                       |     |
|      | Area ID: 🧕 1                                                              |     |
|      | Override: No Yes                                                          |     |
| ,    | ▼ Port Usages                                                             |     |
| +    | ▼ vlan 100 port profile                                                   |     |
| +    | Profile Name: vlan_100_port_profile                                       |     |
| +    | Auto-Negotiation: Enabled                                                 |     |
| +    | Duplex: Auto                                                              |     |
| +    | Enable MTU: Disabled                                                      |     |
|      | Save                                                                      | cel |

1. 各スイッチごとに OSPF ネットワークの IP アドレス、ルーター ID、エリア番号を設定します [Switches] から対象の [スイッチ] をクリックします ※OSPF を設定する対象のスイッチにはライセンスがインストールされている必要があります

| Juniper Mist <sup>®</sup> |   | JNPR-ORG                     |                    |                             |                      |                       |                          | Change language (e             | n) 🔻 THU 7:18 PM 🖉 🌻 🥐     |
|---------------------------|---|------------------------------|--------------------|-----------------------------|----------------------|-----------------------|--------------------------|--------------------------------|----------------------------|
| ↔ Monitor                 | 4 | Switches site Primary Site • | List Topolo        | gy Location                 |                      |                       | 7:16:38                  | PM (updates every 3 minutes) 🗘 | Inventory Claim Switches = |
| ⊞ Marvis™                 |   |                              |                    | 4                           | 0                    | 6                     | 0 W                      |                                |                            |
|                           |   |                              |                    | Cloud Connected<br>Switches | Discovered Switches  | Wired Clients         | Total Allocated AP Power |                                |                            |
| • Access Points           |   | [                            | Switch-AP Affinity | PoE Compliance              | VLANs 100% V         | /ersion Compliance    | Switch Uptime 1009       | 6 Config Success               |                            |
| Switches                  |   | Q Filter                     |                    |                             |                      |                       |                          |                                |                            |
| + WAN Edges               |   | Status                       | Name               | ⊗ IP Address                | Model                | Mist APs              | Wireless Clients         | Wired Clients                  | Insights                   |
| Mist Edges                |   | Connected                    | SW-1               | 100.123.51.1                | EX9214               | 0                     | 0                        | 1                              | Switch Insights            |
| Location                  |   | Connected                    | SW-2               | 100.123.51.2                | EX9214               | 0                     | 0                        | 2                              | Switch Insights            |
| V                         |   | Connected                    | SW-3               | 100.123.51.3                | EX9214               | 0                     | 0                        |                                | Switch Insights            |
|                           |   | Connected                    | SW-4               | 100.123.51.4                | EX9214               | 0                     | 0                        | 3                              | Switch Insights            |
| Site                      |   |                              |                    |                             |                      |                       |                          |                                |                            |
| Organization              |   |                              |                    | Assign                      | Switches to the site | from the <b>Inven</b> | tory page                |                                |                            |

2. 「IP CONFIGURATION」から [Add IP Configuration] をクリックします

| IP CONFIGURATION                                                |
|-----------------------------------------------------------------|
| Configure IRB/SVI interfaces using DHCP or Static IP assignment |
| Override Site/Template Settings                                 |
| IP Address                                                      |
| DHCP Static                                                     |
| Network (VLAN)                                                  |
| default 1                                                       |
|                                                                 |
| Additional IP Configuration                                     |
| No IP Configuration defined                                     |
| Add IP Configuration                                            |
|                                                                 |

 7. 作成したネットワークに IP アドレスを追加し、 右上の [チェックマーク] をクリックします

| Additional IP Configuration        |                                            |  |  |  |  |
|------------------------------------|--------------------------------------------|--|--|--|--|
| ۵                                  | New IP Configuration $\checkmark$ $\times$ |  |  |  |  |
| IP Address                         | Static                                     |  |  |  |  |
| IP Address                         |                                            |  |  |  |  |
| 10.0.0.1                           |                                            |  |  |  |  |
| xxx.xxx.xxx or {{siteVar}}.xxx.xxx |                                            |  |  |  |  |
| Subnet Mask                        |                                            |  |  |  |  |
| 255.255.255.0                      |                                            |  |  |  |  |
| Network (VLAN)                     |                                            |  |  |  |  |
| VLAN_10                            | 10 🗸                                       |  |  |  |  |

- 4. 「ROUTING」の項目にてルーター ID、エリアを設定します
- 5. 「OSPF Configuration」にて [Enabled] を選択し、 [Add Area] をクリックします
- 6. エリア番号にチェックを入れ、[チェックマーク] をクリックします

| ROUTING                                                |  |  |
|--------------------------------------------------------|--|--|
| Router ID<br>Loopback Interface                        |  |  |
| 1.1.1.1<br>IP Address (xxx.xxx.xxx)                    |  |  |
| Source address for all Services 🟮 🔿 Enabled 💿 Disabled |  |  |
| OSPF Configuration<br>C Enabled  Disabled              |  |  |

| ROUTING                                                          |            |                       |
|------------------------------------------------------------------|------------|-----------------------|
| At least one area is required                                    |            |                       |
| Router ID<br>Loopback Interface                                  |            |                       |
| 1.1.1.1                                                          |            |                       |
| IP Address (xxx.xxx.xxx)                                         |            |                       |
| Source address for all Services ()<br>C Enabled Disabled         |            |                       |
| OSPF Configuration <ul> <li>Enabled</li> <li>Disabled</li> </ul> | Add Area   | <ul> <li>✓</li> </ul> |
| Reference Bandwidth                                              | ✓ 1        |                       |
| Areas                                                            | Search     | ×                     |
| No OSPF netwo                                                    | ks defined |                       |
|                                                                  | Add Area   |                       |
|                                                                  |            | JUNIPEr_              |

7. [Save] をクリックして編集内容を保存します

|             | MON 11:25 AM 🖉 🌻 🕐 |
|-------------|--------------------|
| Utilities 🗸 | Save Cancel Ø      |

スイッチごとに設定を変更する場合

 各スイッチごとに設定を変更する場合は、[Switches]を選択し、一覧から変更対象となる [スイッチ] をクリックします ※OSPF を設定する対象のスイッチにはライセンスがインストールされている必要があります

| Juniper Mist <sup>®</sup> | JNPR-ORG      |                     |                 |                                  |                    |                         |                          | Change language (en)       | ▼ THU 7:18 PM _ Q (      |
|---------------------------|---------------|---------------------|-----------------|----------------------------------|--------------------|-------------------------|--------------------------|----------------------------|--------------------------|
| Honitor                   | 4 Switches    | site Primary Site 🔻 | ist Topolog     | y Location                       |                    |                         | 7:16:38 PM (up           | dates every 3 minutes) 🛛 🗳 | Inventory Claim Switches |
| ⊞ Marvis™                 |               |                     |                 | 4                                | 0                  | 6                       | 0 W                      |                            |                          |
| OC Clients                |               |                     | (               | Cloud Connected Disc<br>Switches | overed Switches    | Wired Clients           | Total Allocated AP Power |                            |                          |
| • Access Points           |               | Swit                | tch-AP Affinity | PoE Compliance                   | VLANs 100% Ve      | rsion Compliance        | Switch Uptime 100% Cont  | fig Success                |                          |
| Switches                  | Q Filter      |                     |                 |                                  |                    |                         |                          |                            |                          |
| + WAN Edges               | C Status      |                     | Name            |                                  | Model              | Mist APs                | Wireless Clients         | Wired Clients              | Insights                 |
| Mist Edges                | □ <b>≦</b> Co | nnected             | SW-1            | 100.123.51.1                     | EX9214             | 0                       | 0                        | 1                          | Switch Insights          |
|                           | □ <b>≤</b> Co | nnected             | SW-2            | 100.123.51.2                     | EX9214             | 0                       | 0                        | 2                          | Switch Insights          |
| V Location                | □ <b>≤</b> Co | nnected             | SW-3            | 100.123.51.3                     | EX9214             | 0                       | 0                        |                            | Switch Insights          |
| O Analytics               | 0 <b>5</b> Co | nnected             | SW-4            | 100.123.51.4                     | EX9214             | 0                       | 0                        | 3                          | Switch Insights          |
| C Site                    |               |                     |                 |                                  |                    |                         |                          |                            |                          |
| Organization              |               |                     |                 | Assign Swite                     | hes to the site fr | om the <b>Invento</b> r | y page                   |                            |                          |

スイッチごとに設定を変更する場合

OSPF を構成するネットワークを設定します
 「NETWORKS」から [Add Network] をクリックします

| NETWORKS                                                                                              |           |
|----------------------------------------------------------------------------------------------------|-----------|
| Named VLAN IDs that can be used by Port Profiles<br>* Site, Template, Campus Fabric or System Defined |           |
| ★ default                                                                                             | 1 🔰       |
|                                                                                                    |           |
|                                                                                                    |           |
|                                                                                                    |           |
| Search X Ad                                                                                           | d Network |

3. ネットワーク設定を行い、[チェックマーク] をクリックします ※OSPF を構成する各ネットワークの設定を行います

| × |
|---|
| × |
| _ |
|   |
|   |
|   |
|   |
|   |
|   |
|   |
|   |

スイッチごとに設定を変更する場合

4. 作成したネットワーク設定をポートプロファイルに追加します 5. 「Port Network」からネットワークを選択し、 「PORT PROFILES」から [Add Profile] をクリックします [チェックマーク] をクリックします

| PORT PROFILES                  |                              |
|--------------------------------|------------------------------|
| Port configuration for a set o | of related ports             |
| <b>*</b> ap                    | default(1), trunk, edge 📏    |
| ★ default                      | default(1), access 🕻         |
| * disabled                     | port disabled 📏              |
| * iot                          | default(1), access, edge 📏 🗸 |
| Search                         | X Add Profile                |

※OSPFを構成する各ネットワークの設定を行います

| New Port Profile                    | <ul><li>✓</li></ul> |
|-------------------------------------|---------------------|
| Name                                |                     |
| vlan10_port_profile                 |                     |
| Port Enabled                        |                     |
| ● Enabled ○ Disabled                |                     |
| Description                         |                     |
| Add Description                     |                     |
|                                     |                     |
| Mode                                |                     |
| ◯ Trunk                             |                     |
| Port Network (Untagged/Native VLAN) |                     |
| VLAN_10                             | 10 🗸                |
|                                     |                     |

スイッチごとに設定を変更する場合

 6. 作成したポートプロファイルの適用は [PORT CONFIGURATION] の項目にて行います [Add Port Configuration] をクリックします

|                                                                | Add Port Configuration |
|----------------------------------------------------------------|------------------------|
| Unassigned ports                                               | Default                |
| Port Profile Assignment<br>★ Site, Template, or System Defined |                        |
| PORT CONFIGURATION                                             |                        |

7. 「Port IDs」から設定を適用するポートを指定し、 「Configuration Profile」のプルダウンから ポートプロファイルを選択後、[チェックマーク] をクリックします

| New Port Configuration $\checkmark$ $\times$             |  |  |  |  |
|----------------------------------------------------------|--|--|--|--|
| Port IDs                                                 |  |  |  |  |
| ge-0/0/1                                                 |  |  |  |  |
| (ge-0/0/1, ge-0/0/4, ge-0/1/1-23, etc)                   |  |  |  |  |
| Interface<br>L2 interface L3 interface L3 sub-interfaces |  |  |  |  |
| Configuration Profile                                    |  |  |  |  |
| vlan10_port_profile VLAN_10(10), access 🗸                |  |  |  |  |
| Enable Dynamic Port Configuration                        |  |  |  |  |
| Description                                              |  |  |  |  |
| Add Description                                          |  |  |  |  |
|                                                          |  |  |  |  |
|                                                          |  |  |  |  |
| SPF を構成する各ネットワークの設定な                                     |  |  |  |  |

×(

スイッチごとに設定を変更する場合

 作成したネットワークに IP アドレスを追加します 「IP CONFIGURATION」の項目にて [Add IP Configuration] をクリックします

| IP CONFIGURATION                             |                      |
|----------------------------------------------|----------------------|
| Configure IRB/SVI interfaces using DHCP or S | tatic IP assignment  |
| IP Address  DHCP Static  Network (VLAN)      |                      |
| default                                      | 1                    |
| Additional IP Configuration                  |                      |
| No IP Configuration defin                    | ed                   |
|                                              | Add IP Configuration |

9. [Static] を選択し、IP アドレスを設定後、 右上の [チェックマーク] をクリックします

| Additional           | IP Configuration                           |  |
|----------------------|--------------------------------------------|--|
| 1                    | New IP Configuration $\checkmark$ $\times$ |  |
| IP Address           | ● Static                                   |  |
| IP Address           |                                            |  |
| 10.0.0.1             |                                            |  |
| XXX.XXX.XXX.         | xxx or {{siteVar}}.xxx.xxx                 |  |
| Subnet Mas           | k                                          |  |
| 255.255.2            | 55.0                                       |  |
| Network (VL          | AN)                                        |  |
| VLAN_10         10 ∨ |                                            |  |
|                      |                                            |  |

スイッチごとに設定を変更する場合

10.OSPF のエリア番号、およびネットワークを指定します 「OSPF AREAS」から [Add Area] をクリックします

| OSPF AREAS |                  |          |
|------------|------------------|----------|
|            | No areas defined |          |
|            |                  | Add Area |

#### 11.[Add OSPF Network] をクリックします ※OSPF を構成する各ネットワークの設定を行います

| OSPF AREAS                  |                                              |                |  |  |  |
|-----------------------------|----------------------------------------------|----------------|--|--|--|
|                             |                                              |                |  |  |  |
| Û                           | New Area                                     | ✓ ×            |  |  |  |
| Area should be              | Area should be a number (0-255) / IP address |                |  |  |  |
| Area                        |                                              |                |  |  |  |
| Туре                        |                                              |                |  |  |  |
| ● Default   ○ Stub   ○ NSSA |                                              |                |  |  |  |
| Include Loopback            |                                              |                |  |  |  |
| OSPF Networks               |                                              |                |  |  |  |
| No networks defined         |                                              |                |  |  |  |
| Search                      | Add                                          | d OSPF Network |  |  |  |
|                             |                                              |                |  |  |  |

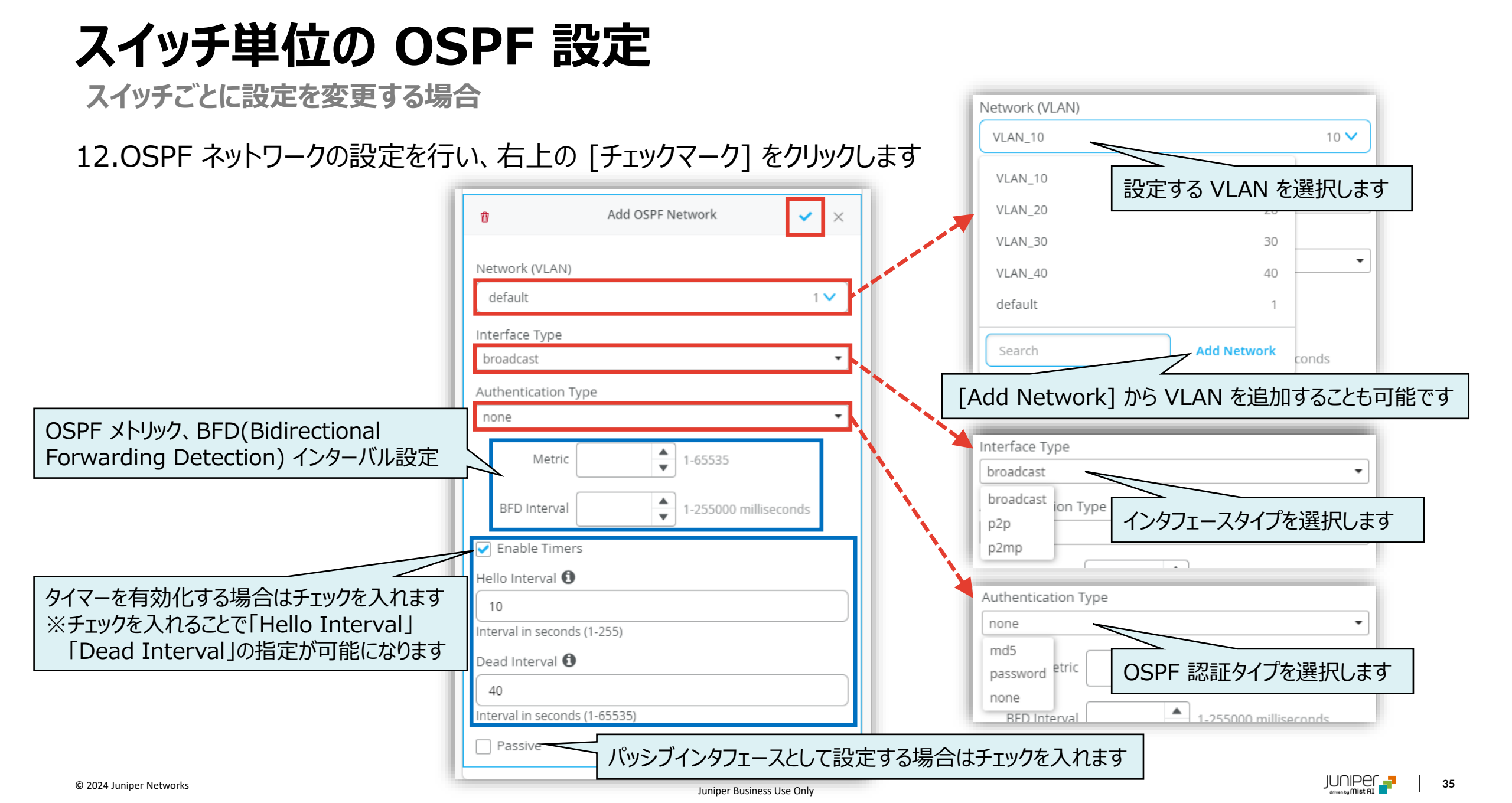

スイッチごとに設定を変更する場合

#### 13.OSPF のエリア番号、エリアタイプの設定を行い、 右上の [チェックマーク] をクリックします

| 🖞 New Are                 | ea 🗸 🗙               |
|---------------------------|----------------------|
| Area                      | 設定後、チェックマークをクリックします  |
| 0<br>Type                 | OSPF のエリア番号を入力します    |
| Default     Stub     NSSA |                      |
| OSPF Networks             | ろ OSPF のエリアタイプを選択します |
| VLAN_10                   | none 🔉               |
| VLAN_20                   | none >               |
| Search                    | X Add OSPF Network   |

#### 14.「ROUTING」の項目にてルーター ID、エリアを設定します

| ROUTING                         |   |
|---------------------------------|---|
| Router ID<br>Loopback Interface |   |
| 1.1.1.1                         | ] |
| IP Address (xxx.xxx.xxx.xxx)    | - |
| Source address for all Services | 0 |
| ○ Enabled                       |   |
| OSPF Configuration              |   |
| ○ Enabled                       |   |

スイッチごとに設定を変更する場合

#### 15.「OSPF Configuration」にて [Enabled] を 選択し、 [Add Area] をクリックします

| ROUTING                                                                                                    |          |
|----------------------------------------------------------------------------------------------------|----------|
| At least one area is required                                                                                                    |          |
| Router ID<br>Loopback Interface<br>1.1.1.1<br>IP Address (xxx.xxx.xxx)<br>Source address for all Services<br>Enabled<br>OSPF Configuration<br>Enabled<br>Disabled |          |
| Reference Bandwidth                                                                                                    |          |
| No OSPF networks defined                                                                                                    |          |
|                                                                                                    | Add Area |

#### 16.エリア番号にチェックを入れ、[チェックマーク] をクリックします

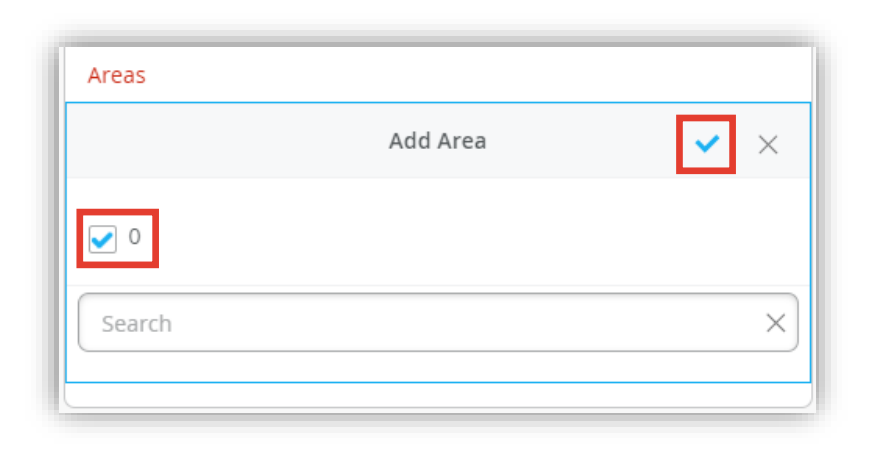

スイッチごとに設定を変更する場合

17.[Save] をクリックして編集内容を保存します

|             | MON 11:25 AM 🖉 🍚 🕐 |
|-------------|--------------------|
| Utilities 🗸 | Save Cancel Ø      |

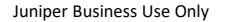

# Thank you

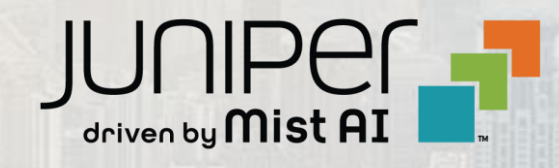